## Wireless Router Quick Setup Guide

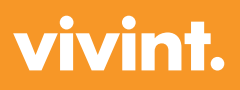

For more information, visit support.vivint.com

For Customer Care, call 855.881.3385

Connect the Vivint router's WAN port to your home's Internet outlet.

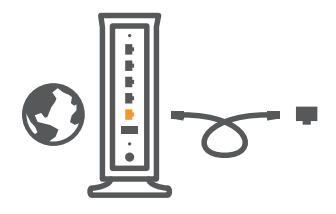

**3 Option 1:** Wirelessly connect the router to your computer. Check the bottom of your router for network name (e.g., Vivint12345).

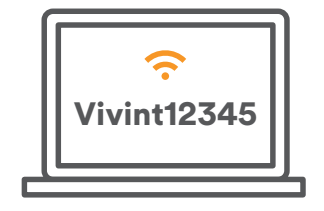

or

C C

2

Plug in the Vivint router.

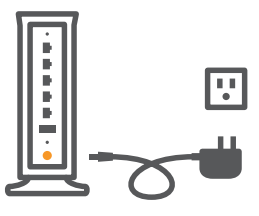

**Option 2:** Connect one of the router's LAN ports to your computer with an Ethernet cable.

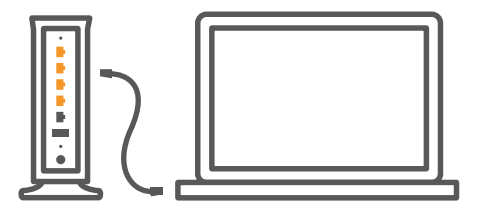

4

On your web browser, type 192.168.1.1 into your address bar and press enter.

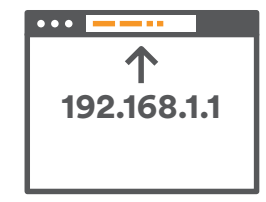

5

In the dialog box, type in "admin" as both the username and password. Click on the Basic Setup tab to create your wireless network.

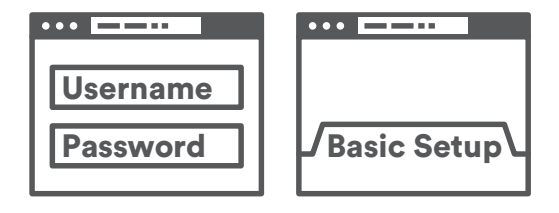